|                        |             | MRR          | for Purcha | sed Item    |                  |
|------------------------|-------------|--------------|------------|-------------|------------------|
| (Company Logo<br>Here) | Document #: | PTP-QUA-0010 |            | Revision: 3 | Date: 10/17/2018 |
| ,                      | Author:     | Cathy Hennes | Approver:  |             | Page: 1 of 16    |

### **PURPOSE:**

The MRR process is to be used to capture any non-conformance with regards to Purchased Parts.

## WORK INSTRUCTION:

1. Locate the QC Quick Receiver/MRR form and click the OK button

|                                              | Captio               | n |                  | Name |  |
|----------------------------------------------|----------------------|---|------------------|------|--|
| JBT QC Disposition                           | n MRR                |   | JBT_RS_QCMRRDisp | IS   |  |
| JBT QC Quick Rec                             | eiver\MRR            |   | JBT_RS_QCQuickMr |      |  |
| JBT QC Vendor RM                             | 1A Maintenance       |   | JBT_RS_QCVrmas   | _    |  |
|                                              |                      |   |                  |      |  |
|                                              |                      |   |                  |      |  |
|                                              |                      |   |                  |      |  |
|                                              |                      |   |                  |      |  |
|                                              |                      |   |                  |      |  |
|                                              |                      |   |                  |      |  |
|                                              |                      |   |                  |      |  |
|                                              |                      |   |                  |      |  |
|                                              |                      |   |                  |      |  |
|                                              |                      |   |                  |      |  |
|                                              |                      |   |                  |      |  |
|                                              | Instead of Capition  |   |                  |      |  |
| Select by Nam                                | e Instead of Caption |   |                  |      |  |
| O Select by Nam                              | e Instead of Caption |   |                  |      |  |
| O Select by Nam<br>Filter<br>All containing: | e Instead of Caption |   |                  |      |  |

|                        |             | MRR          | for Purcha | sed Item    |                  |
|------------------------|-------------|--------------|------------|-------------|------------------|
| (Company Logo<br>Here) | Document #: | PTP-QUA-0010 |            | Revision: 3 | Date: 10/17/2018 |
| ,                      | Author:     | Cathy Hennes | Approver:  |             | Page: 2 of 16    |

2. Choose the correct **Receiver Type** "Supplier"

| nfor SyteLine (tSAN1) - JBT QC Quick Receiver\MRR       |                                            |
|---------------------------------------------------------|--------------------------------------------|
| ystem 👻 Master Explorer 👻 Public Folders 👻 My Folders 👻 |                                            |
| - 🗋 🖻 🗴 🖄 🖒 🖓 🛣 🖉 🖉 🖉 🖉 🖉 🖉 🖉 🖉                         |                                            |
| T QC Quick Receiver\MRR ×                               |                                            |
| Warehouse: SAN1<br>Item."[<br>Vendor:                   | Receiver Type     Suppler     O In Process |
| PO: 0 0                                                 | ItemUIT                                    |
| Job: 0 Oper: 0                                          | <br>○ PO<br>○ TO                           |
| etan                                                    | Process                                    |
| Problem Description:                                    | A                                          |
| Loc:                                                    |                                            |
| Notification:                                           |                                            |
|                                                         |                                            |
| (JBT QC Quick Receiver\MRR 1 of 1)                      | NUM en-US powered by                       |

### **Note:** Receiver Type = Supplier represents Purchased Items.

3. Click in the Item field and enter the item number (example: 405-00-0811-008) and then press the Tab key

| 🚧 Infor SyteLine (tSAN1) – JBT QC Quick Receiver\MRI                                        | 1                                  |                                                                |                            |
|---------------------------------------------------------------------------------------------|------------------------------------|----------------------------------------------------------------|----------------------------|
| System - Master Explorer - Public Folders                                                   | · ▼ My Folders ▼                   |                                                                |                            |
|                                                                                             |                                    |                                                                | 0                          |
| JBT QC Quick Receiver\MRR ×                                                                 |                                    |                                                                | ¥                          |
| Warehouse: SAN1<br>Item: <sup>#</sup> [405-00-0811-008<br>Vendor: V001026 + REXELI          | HEAD, EXTENDED ILL LED TYPR-RED NC | Receiver Type<br>Supplier<br>O In Process<br>Enter Receiver By |                            |
| PO: 0                                                                                       | 0                                  | Item\JIT                                                       |                            |
| Job: 0                                                                                      | Oper. 0                            | <ul> <li>Job</li> <li>PO</li> <li>TO</li> </ul>                |                            |
| Detail                                                                                      | Problem Description:               | Process                                                        |                            |
| Quantity Received.*  Loc.*  Lot  Cot  Transaction Date: 2/13/2018 8:51:10 AM  Notification: |                                    |                                                                |                            |
| (JBT QC Quick Receiver\MRR 1 of 1)                                                          |                                    |                                                                | NUM en-US powered by infor |

|                        |             | MRR          | for Purcha | sed Item    |                  |
|------------------------|-------------|--------------|------------|-------------|------------------|
| (Company Logo<br>Here) | Document #: | PTP-QUA-0010 |            | Revision: 3 | Date: 10/17/2018 |
| ,                      | Author:     | Cathy Hennes | Approver:  |             | Page: 3 of 16    |

4. **Vendor** field will automatically populate with the rank #1 vendor.

| 🚾 Infor SyteLine (tSAN1) - JBT QC Quick Receiver\MRR     |                                                  |                       |
|----------------------------------------------------------|--------------------------------------------------|-----------------------|
| System • Master Explorer • Public Folders • My Folders • |                                                  |                       |
|                                                          | 1 th 8 C 10 10 10 10 10 10 10 10 10 10 10 10 10  |                       |
| JBT QC Quick Receiver\MRR ×                              |                                                  | -                     |
| Warehouse: SAN1                                          | Receiver Type ——                                 |                       |
| Item:* 405-00-0811-008                                   | <ul> <li>Supplier</li> <li>In Process</li> </ul> |                       |
| Vendor: V001026 - REXEL INC                              | Enter Receiver By –                              |                       |
| PO: 0 0                                                  | <ul> <li>Item\JIT</li> </ul>                     |                       |
| Job: 0 Oper. 0                                           | O Job                                            |                       |
| First Article Receiver Only                              | 0 10                                             |                       |
|                                                          | 0.0                                              |                       |
|                                                          | Process                                          |                       |
|                                                          |                                                  |                       |
| Problem Description:                                     |                                                  |                       |
| Quantity Received.* 0.0000 *                             |                                                  |                       |
| Loc.*                                                    |                                                  |                       |
| Lot                                                      |                                                  |                       |
| QC Lot:                                                  |                                                  |                       |
| Transaction Date: 2/13/2018 8:51:10 AM                   |                                                  |                       |
| Notification:                                            |                                                  |                       |
|                                                          | ×                                                |                       |
|                                                          |                                                  |                       |
| (JBT OC Ouick Receiver/MRR 1 of 1)                       | NUM er                                           | 1-US powered by infor |

5. Click the **Quantity Received** box and enter the quantity being rejected.

| Mar Infor SyteLine (tSAN1) - JBT QC Quick Receiver\MR | 2                                                   |                     |                            |
|-------------------------------------------------------|-----------------------------------------------------|---------------------|----------------------------|
| System - Master Explorer - Public Folder              | s ▼ My Folders ▼                                    |                     |                            |
|                                                       |                                                     | x 🗈 🖎 🛛 🖓 🗞 🐻 🐨 😨   | 0                          |
| JBT QC Quick Receiver\MRR ×                           |                                                     |                     | v                          |
| Warehouse: SAN1                                       |                                                     | Receiver Type       |                            |
| Item:* 405-00-0811-008                                | <ul> <li>HEAD, EXTENDED ILL LED TYPR-RED</li> </ul> | O In Process        |                            |
| Vendor: V001026 v REXEL                               | NC                                                  | Enter Receiver By - |                            |
| PO: 0                                                 | 0                                                   | Item\JIT            |                            |
| Job: 0                                                | Oper: 0                                             | O Job               |                            |
| C First Article Receiver Only                         |                                                     | 0 P0                |                            |
|                                                       |                                                     | 0.10                |                            |
|                                                       |                                                     | Process             |                            |
| Detail                                                |                                                     |                     |                            |
|                                                       | Problem Description:                                |                     |                            |
| Quantity Received.* 1.0000                            |                                                     |                     |                            |
| Loc.*                                                 |                                                     |                     |                            |
| Lot:                                                  |                                                     |                     |                            |
| QC Lot:                                               |                                                     |                     |                            |
| Transaction Date: 2/13/2018 8:51:10 AM                |                                                     |                     |                            |
| Notification:                                         |                                                     |                     |                            |
|                                                       |                                                     | Ŧ                   |                            |
|                                                       |                                                     |                     |                            |
|                                                       |                                                     |                     |                            |
| Loc (JBT QC Quick Receiver\MRR 1 of 1)                |                                                     |                     | NUM en-US powered by infor |

|                        |             | MRR          | for Purcha | sed Item    |                  |
|------------------------|-------------|--------------|------------|-------------|------------------|
| (Company Logo<br>Here) | Document #: | PTP-QUA-0010 |            | Revision: 3 | Date: 10/17/2018 |
| ,                      | Author:     | Cathy Hennes | Approver:  |             | Page: 4 of 16    |

6. Click the **Loc** drop-down arrow and select where the part is pulling from. If QC HOLD or MRBB is present DO NOT SELECT. This indicates product that is already rejected.

| 🚧 Infor SyteLine (tSAN1) - JBT QC Quick Receiver\MRR                                                                                                    | _ [] ×                              |
|----------------------------------------------------------------------------------------------------|-------------------------------------|
| System  Master Explorer  Public Folders  My Folders                                                                                                    |                                     |
|                                                                                                    | x 🖹 🛍  🖉 👦 👦 👦 🚳 🖗                  |
| JBT QC Quick Receiver\MRR ×                                                                                                    | v                                   |
| Warehouse: SAN1<br>Item. <sup>*</sup> 405-00-0811-008 V HEAD, EXTENDED ILL LED TYPR-RED                                                                                               | Receiver Type  Supplier  In Process |
| PO: 0 0                                                                                                    | Enter Receiver By –                 |
| Job: 0 Oper: 0<br>First Article Receiver Only  Detail                                                                                                    | O Job<br>O PO<br>O TO<br>Process    |
| Problem Description:                                                                                                    |                                     |
| Quantity Received*     1 0000       Loc.*     004216       Lot.     004216       QC-HOLD     4 000       OB00 PC       Transaction Date:     2/13/2018 8:51:10 AM       Notification: |                                     |
| Loc (JBT QC Quick Receiver\MRR 1 of 1)                                                                                                    | NUM en-US powered by infor          |

7. Click in the **Problem Description** field and enter a detailed description (who, what, where, when) and click the **Tab** button

| 🚧 Infor SyteLine (tSAN1) - JBT QC Qu                                                                                                    | ick Receiver\MRR                                                                |                                                   |                                                                                                    |                            |
|----------------------------------------------------------------------------------------------------|---------------------------------------------------------------------------------|---------------------------------------------------|----------------------------------------------------------------------------------------------------|----------------------------|
| System 👻 Master Explorer 👻                                                                                                    | Public Folders 👻                                                                | My Folders 👻                                      |                                                                                                    |                            |
| 🖿 🖹 🖻 🗎 🗂 C                                                                                                    | BY A H                                                                          | ())± QOO UN                                       | × 🗈 🖎 🖉 Ö 🖥 🖥 🖗                                                                                                    | 0                          |
| JBT QC Quick Receiver\M                                                                                                    | RR ×                                                                            |                                                   |                                                                                                    | ¥                          |
| Defail         Quantity Received*         Loc.*         OD4C16         Lot         QC Lot         Transaction Date:         21/32018         Notification: | 11-008<br>REXELINC<br>0<br>10<br>10000<br>Prot<br>1.0000<br>* Ent<br>8:51:10 AM | HEAD, EXTENDED ILL LED TYPR-RED     O     Oper: 0 | Receiver Type            ⓐ Supplier            □ In Process         Enter Receiver By -            ⓐ ItemUIT            □ Job            ○ PO            □ TO         Process |                            |
|                                                                                                    |                                                                                 |                                                   |                                                                                                    |                            |
|                                                                                                    |                                                                                 |                                                   |                                                                                                    |                            |
| (JBT QC Quick Receiver\MRR 1 of 1)                                                                                                    |                                                                                 |                                                   |                                                                                                    | NUM en-US powered by infor |

|                        |             | MRR          | for Purcha | sed Item    |                  |
|------------------------|-------------|--------------|------------|-------------|------------------|
| (Company Logo<br>Here) | Document #: | PTP-QUA-0010 |            | Revision: 3 | Date: 10/17/2018 |
| ,                      | Author:     | Cathy Hennes | Approver:  |             | Page: 5 of 16    |

### 8. Click the **Process** button

| 🔤 Infor SyteLine (tSAN1) - JBT QC Q | uick Receiver\MRR  |                                                         |                             |                            |
|-------------------------------------|--------------------|---------------------------------------------------------|-----------------------------|----------------------------|
| System 👻 Master Explorer 👻          | Public Folders     | ✓ My Folders ▼                                          |                             |                            |
| 🖿 🗄 🖸 📮 🖻 🗰 🤉 C                     |                    | (())± QOO UI                                            | 🛛 🗎 🖎 🖉 🏷 🐻 🐻 🐻             | Ø                          |
| JBT QC Quick Receiver               | MRR ×              |                                                         |                             | *                          |
| Warehouse: SAN1                     |                    |                                                         | Receiver Type               |                            |
| Item:* 405-00-08                    | 311-008            | HEAD, EXTENDED ILL LED TYPR-RED                         | Supplier                    |                            |
| Vendor: V001026                     | - REXEL IN         | IC                                                      | Enter Peceiver By -         |                            |
| PO:                                 | 0                  | 0                                                       | Item/JIT                    |                            |
| Job:                                | 0                  | Oper: 0                                                 | ⊖ Job                       |                            |
| O First Arti                        | icle Receiver Only | - F                                                     | O PO                        |                            |
|                                     |                    |                                                         | ⊖ то                        |                            |
|                                     |                    |                                                         | Process                     |                            |
| Detail                              |                    |                                                         |                             |                            |
|                                     |                    |                                                         |                             |                            |
|                                     | F                  | Problem Description:                                    |                             |                            |
| Quantity Received.*                 | 1.0000             | Enter into the field the reason for the rejection and w | hat is wrong with the part. |                            |
| Loc.* 004C16                        | *                  |                                                         |                             |                            |
| Lot                                 |                    |                                                         |                             |                            |
| QC Lot                              |                    |                                                         |                             |                            |
| Transaction Date: 2/13/2018         | 8 8:51:10 AM       |                                                         |                             |                            |
| Notification:                       |                    |                                                         |                             |                            |
|                                     |                    |                                                         | *                           |                            |
|                                     | (                  |                                                         |                             |                            |
|                                     |                    |                                                         |                             |                            |
| (JBT QC Quick Receiver\MRR 1 of 1)  |                    |                                                         |                             | NUM en-US powered by infor |

9. Click the **OK** button for the report submitted dialog box

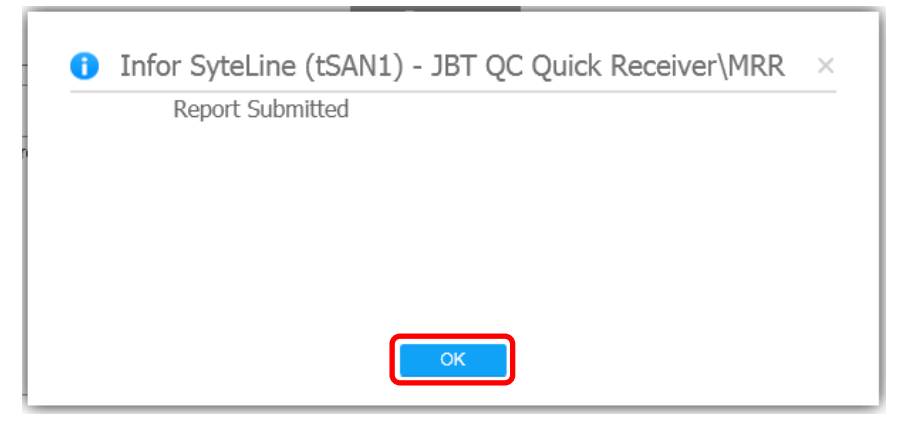

|                        |             | MRR          | for Purcha | sed Item    |                  |
|------------------------|-------------|--------------|------------|-------------|------------------|
| (Company Logo<br>Here) | Document #: | PTP-QUA-0010 |            | Revision: 3 | Date: 10/17/2018 |
| ,                      | Author:     | Cathy Hennes | Approver:  |             | Page: 6 of 16    |

10. Click the **OK** button for the create receiver dialog box (This is a system generated message and currently not using this information in the process.)

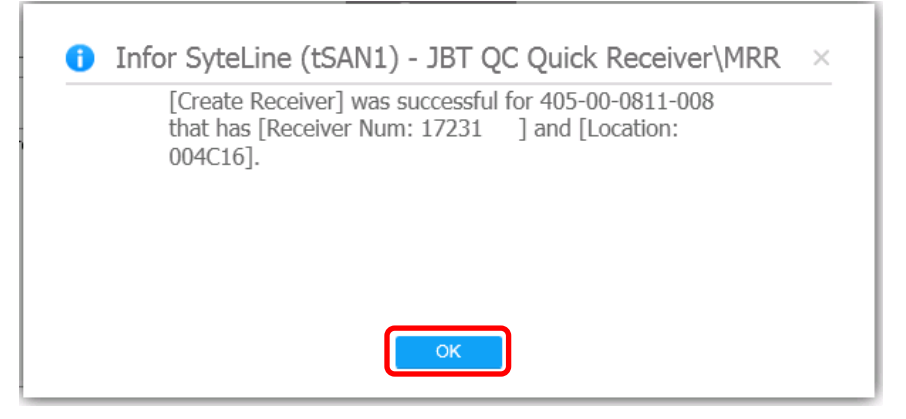

11. Click the **OK** button for the create MRR dialog box. But note the MRR # for future use.

| [Create] was successful for MRR that has [MRR<br>Number: 215] |  |
|---------------------------------------------------------------|--|
| Humber. 215].                                                 |  |
|                                                               |  |
|                                                               |  |
|                                                               |  |
|                                                               |  |

Note: Menu screen may open when the move is completed.

|                        |             | MRR          | for Purcha | sed Item    |                  |
|------------------------|-------------|--------------|------------|-------------|------------------|
| (Company Logo<br>Here) | Document #: | PTP-QUA-0010 |            | Revision: 3 | Date: 10/17/2018 |
| ,                      | Author:     | Cathy Hennes | Approver:  |             | Page: 7 of 16    |

12. **QC Quantity Move** form opens, allowing fo the product to the moved into **QC Hold**; verify the information and click the **Process** button

| 🚧 Infor SyteLine (ISAN1) - QC Quantity Move                                   | _ 🗆 🗵                      |
|-------------------------------------------------------------------------------|----------------------------|
| System   Master Explorer   Public Folders   My Folders                        |                            |
| ● 🗄 🖻 ▷ ፬   ⊂ ⋶ Y ≟   K K → M ≟   ⊂ ⊙ 0   ♥ 🖩 🗷 🗎 №   Ø ⊂   ♥ Ѣ Ѣ Ѣ Ѣ Ѣ Ѣ ♥ 🥹 |                            |
| JBT QC Quick Receiver\MRR QC Quantity Move ×                                  | •                          |
| Warehouse: SAN1 O By Container                                                |                            |
| Item: 405-00-0811-008 Container:                                              |                            |
| HEAD, EXTENDED ILL LED TYPR-RED                                               |                            |
| Quantity On Hand: 6.000 PC OPst Zero Amount Transaction                       |                            |
| Detail Serial Numbers Pieces Container Contents Process                       |                            |
| Quantity: 1.000 PC                                                            |                            |
| From Location: 004C16 To Location? QC-HOLD -                                  |                            |
| From Lot: To Lot:                                                             |                            |
| Import Document ID: O Remove Tax Free Status                                  |                            |
| Transaction Date. <sup>#</sup> 2/13/2018 9:00:43 AM 🗂 Document Number:        |                            |
|                                                                               |                            |
|                                                                               |                            |
|                                                                               |                            |
|                                                                               |                            |
|                                                                               |                            |
|                                                                               |                            |
|                                                                               |                            |
|                                                                               |                            |
| To Location (QC Quantity Move 1 of 1)                                         | NUM en-US powered by infor |

Note: If a message stating a QC Hold location does not exist, press the OK button. This is a common practice message for parts that have not yet been rejected. Once a QC Hold location is created for a part it does not need created ever again.

| Ø | Infor SyteLine (Test_SAN1) - QC Quantity Move $	imes$                                                      |  |  |  |  |  |  |  |
|---|----------------------------------------------------------------------------------------------------|--|--|--|--|--|--|--|
|   | Item Stockroom Location that has [Whse: SAN1] and [Item: 1100533A] and [Location: QC-HOLD] does not exist. |  |  |  |  |  |  |  |
|   | [Add] will be performed for Item Stockroom Location.                                                       |  |  |  |  |  |  |  |
|   | OK Cancel                                                                                                  |  |  |  |  |  |  |  |

|                        |             | MRR          | for Purcha | sed Item    |                  |
|------------------------|-------------|--------------|------------|-------------|------------------|
| (Company Logo<br>Here) | Document #: | PTP-QUA-0010 |            | Revision: 3 | Date: 10/17/2018 |
| ,                      | Author:     | Cathy Hennes | Approver:  |             | Page: 8 of 16    |

13. Click the **OK** button for the quantity move dialog box

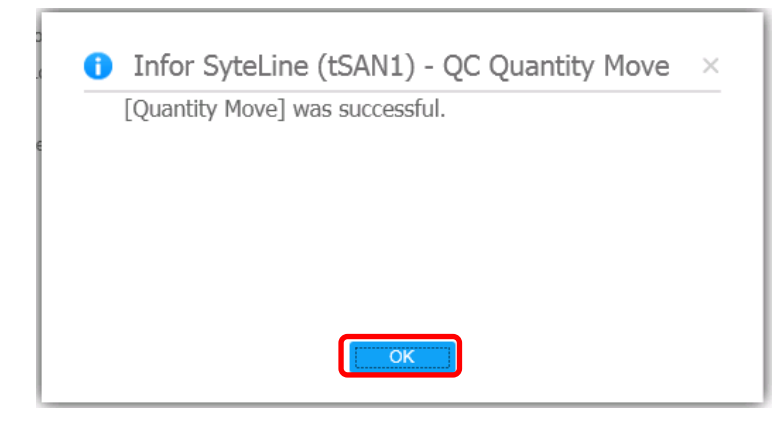

14. Locate the QC MRRs form and click the OK button

|                                                             | Caption |             | Name                                  |  |
|-------------------------------------------------------------|---------|-------------|---------------------------------------|--|
| JBT OC Disposition MRR<br>JBT QC MRRs                       |         | 1BT<br>JBT  | RS_OCMRRDisps<br>_RS_QCMrrs           |  |
| JBT QC Quick Receiver Mirk<br>JBT QC Vendor RMA Maintenance | 2       | i ac<br>JBT | <u>_RS_QCQuickinfr</u><br>_RS_QCVrmas |  |
|                                                             |         |             |                                       |  |
|                                                             |         |             |                                       |  |
|                                                             |         |             |                                       |  |
|                                                             |         |             |                                       |  |
|                                                             |         |             |                                       |  |
| Select by Name Instead of C                                 | aption  |             |                                       |  |
| Filter                                                      |         |             |                                       |  |
| All containing: jbt qc                                      |         |             |                                       |  |
| -                                                           |         |             |                                       |  |

|                        |             | MRR          | for Purcha | sed Item    |                  |
|------------------------|-------------|--------------|------------|-------------|------------------|
| (Company Logo<br>Here) | Document #: | PTP-QUA-0010 |            | Revision: 3 | Date: 10/17/2018 |
| ,                      | Author:     | Cathy Hennes | Approver:  |             | Page: 9 of 16    |

15. Enter the MRR number you were assigned and then click the **Filter in Place** button to deactivate filtering/locating the specific MRR

| inter Infor | SyteLine (tSAN  | (1) - JBT QC MRRs                                                                                               |
|-------------|-----------------|----------------------------------------------------------------------------------------------------|
| Syster      | m 👻 Maste       | rr Explorer 👻 Public Folders 👻 My Folders 👻                                                                     |
| -           |                 |                                                                                                    |
| 107         | 00.000          |                                                                                                    |
| JRI         | QC QUICK F      | teceiver/MRR JBI QC MRRS ×                                                                                      |
| 4           | MRR Num         | MRR Num:         215         Qty On MRR:         1.0000         Create Date:         2/13/2018         QC Items |
| 1)          | 215             | Item: 405-00-0811-008 Qty Accepted: 0.0000 Close Date:                                                          |
| 2           | 214             | HEAD, EXTENDED ILL LED TYPR-RED Qty Rejected: 0.0000 Priority.* QC Transaction Report                           |
| 3           | 213             | Inspector ID: * OC Test Results Report                                                                          |
| 4           | 212             | Rcvr Num: 17,231 Rev. • QC Supplier Item History Report                                                         |
| 5           | 211             | X-Ref Tests Disposition MRR QC IP Item History Report                                                           |
| 6           | 210             | Description Correction/Containment Cost User Defined QC MRR Form                                                |
| 7           | 209             | QC MRR Status Report                                                                                            |
| 8           | 208             | Problem Description (Who, What, Where, When, How Many): Keason: *                                               |
| 9           | 207             | * Enter into the field the reason for the rejection and what is wrong with the part.                            |
| 10          | 206             | 8                                                                                                    |
| 11          | 205             |                                                                                                    |
| 12          | 204             |                                                                                                    |
| 13          | 203             |                                                                                                    |
| 14          | 202             | Cause of Defect:                                                                                                |
| 15          | 201             |                                                                                                    |
| 17          | 100             | MRR Qty                                                                                                    |
| 18          | 108             |                                                                                                    |
| 19          | 197             | to Uty Acapacities                                                                                              |
| 20          | 196             |                                                                                                    |
| 21          | 195             |                                                                                                    |
| 22          | 194             |                                                                                                    |
| 23          | 193             | Entity: V000001026 Ref Type: P Vendor: REXELINC                                                                 |
| 24          | 192             | Reference: 0 0 WC <sup>®</sup>                                                                                  |
| 25          | 191             | Assigned Tot Sched Date: Cust                                                                                   |
| 26          | 190 🗸           |                                                                                                    |
|             | <b>↓</b>        | 1                                                                                                    |
| Inspector   | (JBT QC MRR 1 d | of 200) NUM en-US powered by infor                                                                              |

Note: All fields with a "red" asterisk denotes a REQUIRED field. Thee MRR will not save until all the required fields are populated. If attempting to save without all the required fields an error message will appear indicating which fields still need populated.

| inter Info | or SyteLine | (Test_SAN1) - J | BT QC MRRs                                                                                    |
|------------|-------------|-----------------|-----------------------------------------------------------------------------------------------|
| Syst       | em 👻        | Master Explorer | My Folders ▼                                                                                  |
| -          | 8           | D 🗇             | C B Y ∴   ( < ▶ ▶ ±   ○ O Ø   = ≥   X ≥ ∞ ∧ ○ Ø ○ Ø ∞ √ ○ 0 0 0 0 0 0 0 0 0 0 0 0 0 0 0 0 0 0 |
| Iter       | n Stock     | room Locati     | ions JBT QC Quick Receiver\MRR JBT QC MRRs ×                                                  |
|            | Revision    | * Assigned      | MRR Num: 980 Qty On MRR: 1.0000 Create Date: 10/18/2018 QC Items                              |
| ♦ 1▶       |             | 351722          | Item: 1100533A Qty Accepted: 0.0000 Close Date: 📋 Item Where Used Report                      |
| 2          |             | 351718          | CROSSBAR Qty Rejected: 0.0000 Priority?   CROSSBAR  QC Transaction Report                     |
| 3          |             | 351722          | Inspector ID.* 353340 VHUNTEBRINKER, ANDREA Item Revision: * QC Test Results Report           |
| 4          |             | 351722          | Rcvr Num: 137,287 Rev. • QC Supplier Item History Report                                      |
| 5          | 1           | 351718          | X-Ref Tests Disposition MRR QC IP Item History Report                                         |
| 6          |             | 351722          | Description Correction/Containment Cost User Defined QC MRR Form                              |
| 7          | 0           | 351718          | OF MRP Status Banat                                                                           |
| 8          | A           | 351722          | Problem Description (Who, What, Where, When, How Many):                                       |
| 9          | *           | 353340          | *Itest                                                                                        |
| 10         | •           | 351722          | All required fields have not been completed                                                   |
| 11         |             | 351718          | Priority is Required                                                                          |
| 12         | *           | 351718          | i norty to required.                                                                          |
| 13         | *           | 351718          | Reason is Required.                                                                           |
| 14         |             | 351722          | Cause is Required                                                                             |
| 15         | E.          |                 | Cause of Defect: Cause.* Cause is Required.                                                   |
| 16         |             | 351718          | Cause of Defect is Required.                                                                  |
| 17         | -           | 351456          | WC is Descind                                                                                 |
| 18         | 0           | 351456          | WC is kequired.                                                                               |
| 19         |             | 351986          | Product Line is Required.                                                                     |
| 20         | ~           | 351/18          |                                                                                               |
| 21         | •           | 351570          |                                                                                               |
| 22         | 0           | 353418          | Entity: VDDDD1184 Ref Type: P Vandor: R & STEC OK                                             |
| 23         | ð           | 301818          | Performence: 0 0 W <sup>2</sup>                                                               |
| 24         | Δ           | 351456          | Assigned To 351722 V NEMITZ BRETT V Sched Date M Cost                                         |
| 20         | Δ.          | 351570          | Product Line*                                                                                 |
| 20         | Λ.          | 301070          | i roduct Lind.                                                                                |

|                        |             | MRR          | for Purcha | sed Item    |                  |
|------------------------|-------------|--------------|------------|-------------|------------------|
| (Company Logo<br>Here) | Document #: | PTP-QUA-0010 |            | Revision: 3 | Date: 10/17/2018 |
| ,                      | Author:     | Cathy Hennes | Approver:  |             | Page: 10 of 16   |

16. Enter your clock number or use the Inspector ID drop-down arrow to find your name.

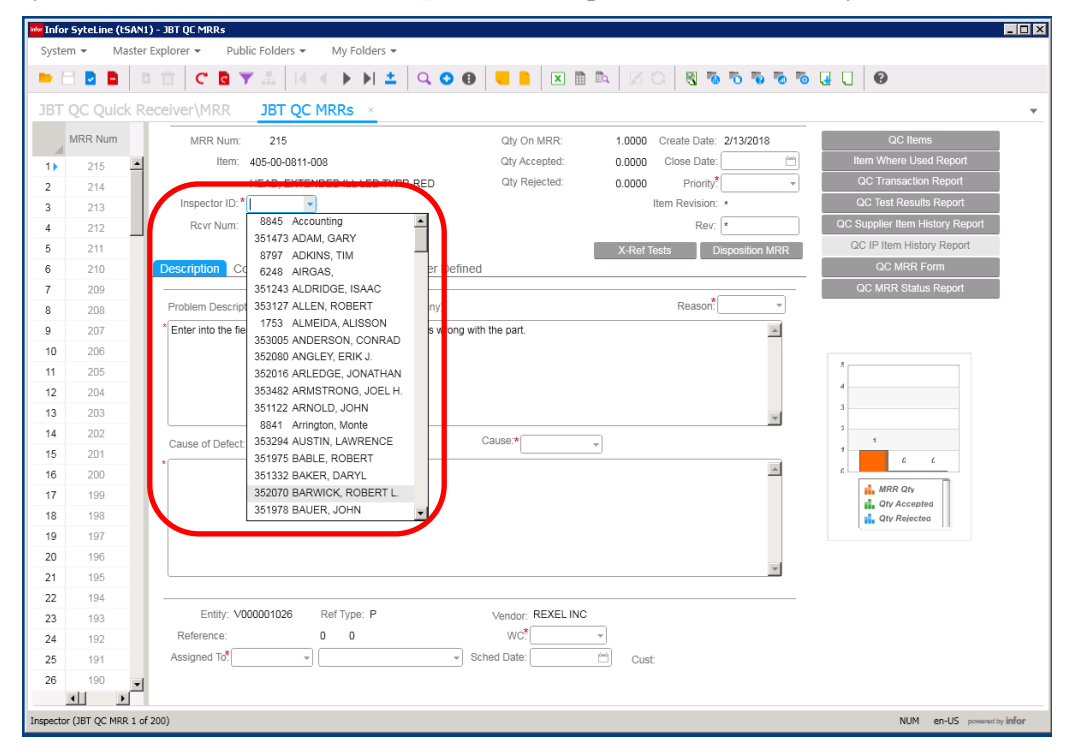

17. Click on the **Priority** drop-down arrow and choose the priority

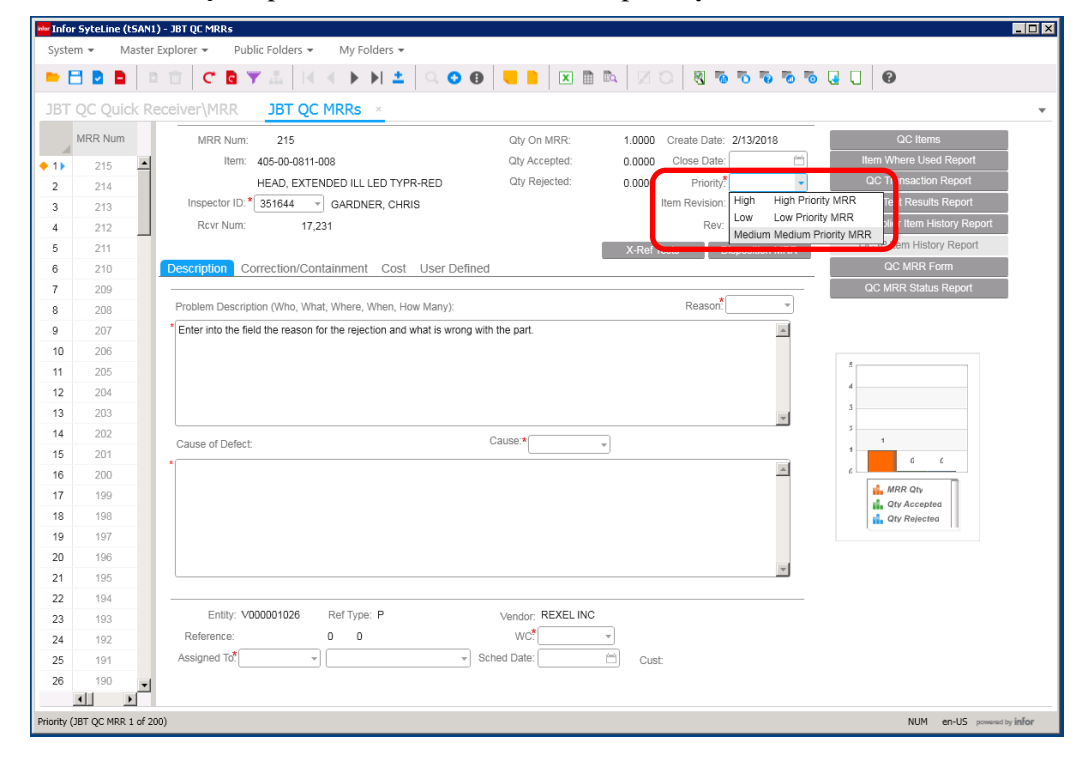

|                        | ſ                      |              |           |             |                  |  |  |
|------------------------|------------------------|--------------|-----------|-------------|------------------|--|--|
|                        | MRR for Purchased Item |              |           |             |                  |  |  |
| (Company Logo<br>Here) | Document #:            | PTP-QUA-0010 |           | Revision: 3 | Date: 10/17/2018 |  |  |
| ,                      | Author:                | Cathy Hennes | Approver: |             | Page: 11 of 16   |  |  |

Note: For email escalations, based on your Priority level will determine timeframe given for response to the MRR.

- High priority allows 7 days response time.
- Medium priority allows 14 days response time.
- Low priority allows 21 days response time.

The escalation occurs if you have not responded within the timeframe noted above, additional notifications occur as follows:

After 30 days = System emails You to remind you of your non-response After 60 days = System emails You and Your Supervisor to remind you of your non-response After 90 days = System emails You, Your Supervisor, and the Quality Manager to remind you of your nonresponse

18. Click on the Reason drop-down arrow and select a reason for the issue

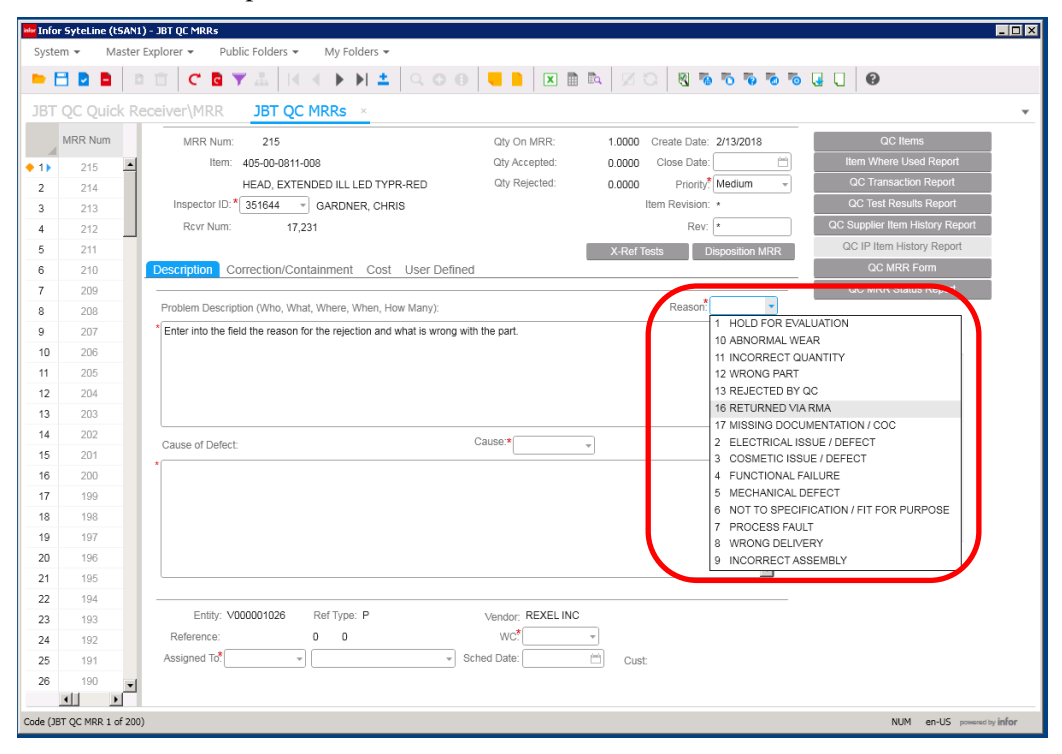

19. Problem Description carries from the former form but has the ability to add further information.

|                        |             | MRR          | for Purcha | sed Item    |                  |
|------------------------|-------------|--------------|------------|-------------|------------------|
| (Company Logo<br>Here) | Document #: | PTP-QUA-0010 |            | Revision: 3 | Date: 10/17/2018 |
| ,                      | Author:     | Cathy Hennes | Approver:  |             | Page: 12 of 16   |

20. Click on the Cause drop-down arrow and choose the appropriate cause

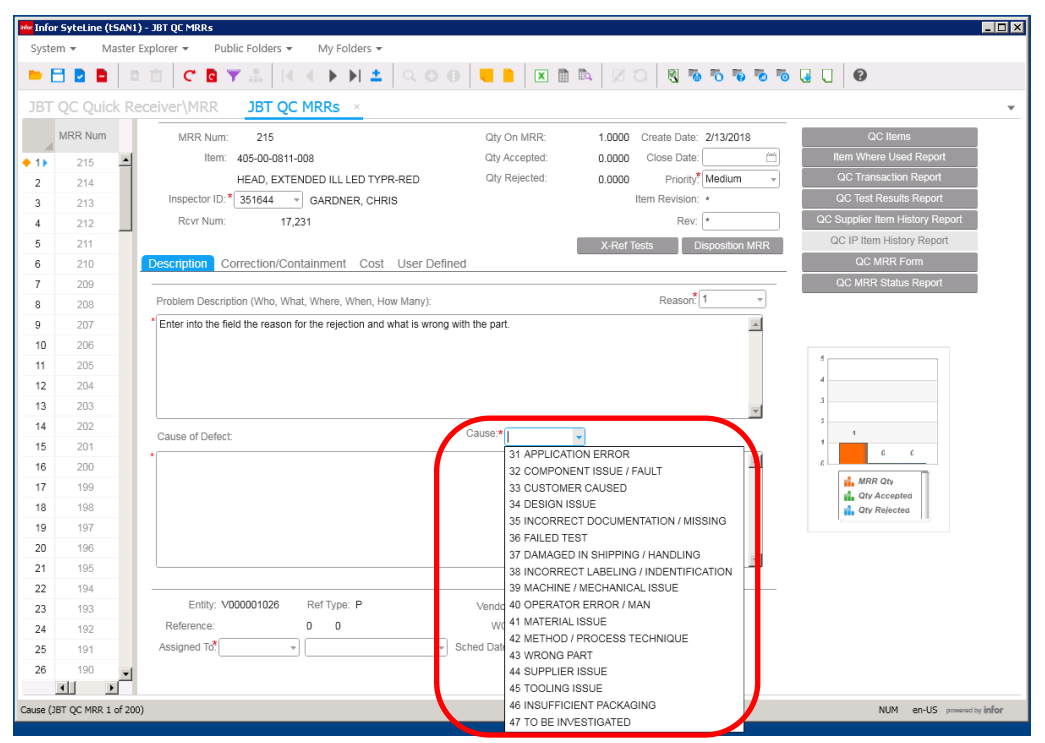

21. Click in the Cause of Defect field and enter in detail the reason for the defect

| System                                                                                                    | <ul> <li>Master I</li> </ul>                                                                                                    | Explorer  Public Folders  My Folders                                                                                                    |                                                                                                    |                                                                                                    |                                                                                                    |
|----------------------------------------------------------------------------------------------------|----------------------------------------------------------------------------------------------------|----------------------------------------------------------------------------------------------------|----------------------------------------------------------------------------------------------------|----------------------------------------------------------------------------------------------------|----------------------------------------------------------------------------------------------------|
| • 🖯                                                                                                    | D 🗅 🗈                                                                                                    | 💼 C 🖪 🝸 🚠 🖂 4 🕨 🕨 ᆂ 🔍 O                                                                                                    | • • • •                                                                                                    |                                                                                                    | °o 🗔 🔲 🛛                                                                                                    |
| JBT Q                                                                                                    | C Quick Re                                                                                                    | cceiver\MRR JBT QC MRRs ×                                                                                                    |                                                                                                    |                                                                                                    | *                                                                                                    |
| JBT Q<br>(* 1)<br>2<br>3<br>4<br>5<br>6<br>7<br>8<br>9<br>10<br>11<br>12<br>13<br>14<br>15<br>16<br>17<br>18<br>19<br>20<br>21<br>22<br>23<br>24<br>25<br>26<br>26<br>27<br>27<br>27<br>27<br>27<br>27<br>27<br>27<br>27<br>27 | C Quick Re<br>R Num<br>215<br>214<br>213<br>212<br>212<br>212<br>212<br>211<br>209<br>209<br>209<br>209<br>205<br>205<br>205<br>205<br>204<br>203<br>202<br>204<br>203<br>202<br>204<br>203<br>205<br>205 | Celver/MRR       JBT QC MRRs       ×         MRR Num:       215         Item:       405-00-0311-008         HEAD, EXTENDED ILL LED TYPR-RED         Inspector ID:       351644       © GARDNER, CHRIS         Rovr Num:       17,231         Pescription       Correction/Containment       Cost         Problem Description (Who, What, Where, When, How Many):       *         Problem Description (Who, Vhat, Where, When, How Many):       *         Enter into the field the reason for the rejection and what is wron         Cause of Defect:       *         Submit the cause for the defect in this field         Entity:       V000001026       Ref Type: P         Reference:       0       0         Assigned To* | Qty On MRR:<br>Qty Accepted:<br>Qty Rejected:<br>ined<br>g with the part.<br>Cause * 47<br>Vendor: REXEL INC<br>WC <sup>*</sup> | 1.0000 Create Date: 2/13/2018 0.0000 Close Date: 0.0000 Priority/ Medium Item Revision * Rev: X-Ref Tests Disposition M Reason: 1  Cust: | C Items<br>Item Where Used Report<br>QC Transaction Report<br>QC Test Results Report<br>QC Supplier Item History Report<br>QC Supplier Item History Report<br>QC MRR Form<br>QC MRR Status Report<br>C MRR Com<br>g<br>g<br>g<br>g<br>g<br>g<br>g<br>g<br>g<br>g<br>g<br>g<br>g |
| Cause of De                                                                                                    | fect (JBT QC MRI                                                                                                    | R 1 of 200)                                                                                                    |                                                                                                    |                                                                                                    | NUM en-US powered by infor                                                                                                    |

|                        |             | MRR          | for Purcha | sed Item    |                  |
|------------------------|-------------|--------------|------------|-------------|------------------|
| (Company Logo<br>Here) | Document #: | PTP-QUA-0010 |            | Revision: 3 | Date: 10/17/2018 |
| ,                      | Author:     | Cathy Hennes | Approver:  |             | Page: 13 of 16   |

22. Populate the **Assigned To** – If the clock number is not known, click in the second field to search for the correct person. Type the first few letters and add an asterisk example, "Hun\*" as shown below brings up Huntebrinker, Andrea.

| Tofa   | w Eutol ino /IEA     |                                                                                               |
|--------|----------------------|-----------------------------------------------------------------------------------------------|
| Svete  | em <del>v</del> Mast | 1) - on Quinkes Biblis Folders + My Folders +                                                 |
| 5,50   |                      |                                                                                               |
| -      |                      | □ □   C                                                                                       |
| JBT    | QC Quick             | Receiver\MRR JBT QC MRRs ×                                                                    |
|        | MRR Num              | MRR Num: 215 Oty On MRR: 1.0000 Create Date: 2/13/2018 QC Items                               |
| • 1    | 215                  | Item: 405-00-0811-008 Oty Accepted: 0,0000 Close Date: Item Where Used Report                 |
| 2      | 214                  | HEAD, EXTENDED ILL LED TYPR-RED Gty Rejected: 0.0000 Priority, Medium - QC Transaction Report |
| 3      | 213                  | Inspector ID:* 351644 - GARDNER, CHRIS Item Revision: * QC Test Results Report                |
| 4      | 212                  | Rcvr Num: 17,231 Rev: * QC Supplier Item History Report                                       |
| 5      | 211                  | X-Ref Tests Disposition MRR QC IP Item History Report                                         |
| 6      | 210                  | Description Correction/Containment Cost User Defined OC MRR Form                              |
| 7      | 209                  | QC MRR Status Report                                                                          |
| 8      | 208                  | Problem Description (Who, What, Where, When, How Many): Reason 1 -                            |
| 9      | 207                  | * Enter into the field the reason for the rejection and what is wrong with the part.          |
| 10     | 206                  |                                                                                               |
| 11     | 205                  |                                                                                               |
| 12     | 204                  |                                                                                               |
| 13     | 203                  | S                                                                                             |
| 14     | 202                  | Cause of Defect: Cause.* 47 +                                                                 |
| 15     | 201                  | * Submit the cause for the defect in this field                                               |
| 16     | 200                  |                                                                                               |
| 17     | 199                  | A Chr Accepted                                                                                |
| 18     | 198                  | 🛃 Qty Rejected                                                                                |
| 19     | 197                  |                                                                                               |
| 20     | 190                  |                                                                                               |
| 21     | 104                  |                                                                                               |
| 22     | 193                  | Entity: V00001026 Ref Type: P Vendor: REXELINC                                                |
| 23     | 192                  | Reference: 0.0 WC*                                                                            |
| 25     | 191                  | Assigned Td <sup>®</sup> 35340 - HUNTEBRINKER, ANDRE/ - Sched Date: Cust:                     |
| 26     | 190                  |                                                                                               |
|        | <u> </u>             | ·                                                                                             |
| (JBT Q | C MRR 1 of 200)      | NUM en-US possessity infor                                                                    |

|                        |             | MRR          | for Purcha | sed Item    |                  |
|------------------------|-------------|--------------|------------|-------------|------------------|
| (Company Logo<br>Here) | Document #: | PTP-QUA-0010 |            | Revision: 3 | Date: 10/17/2018 |
| ,                      | Author:     | Cathy Hennes | Approver:  |             | Page: 14 of 16   |

23. Click the **WC** drop-down arrow and choose the correct Work Center. For purchase parts being rejected this would indicate where the problem was found.

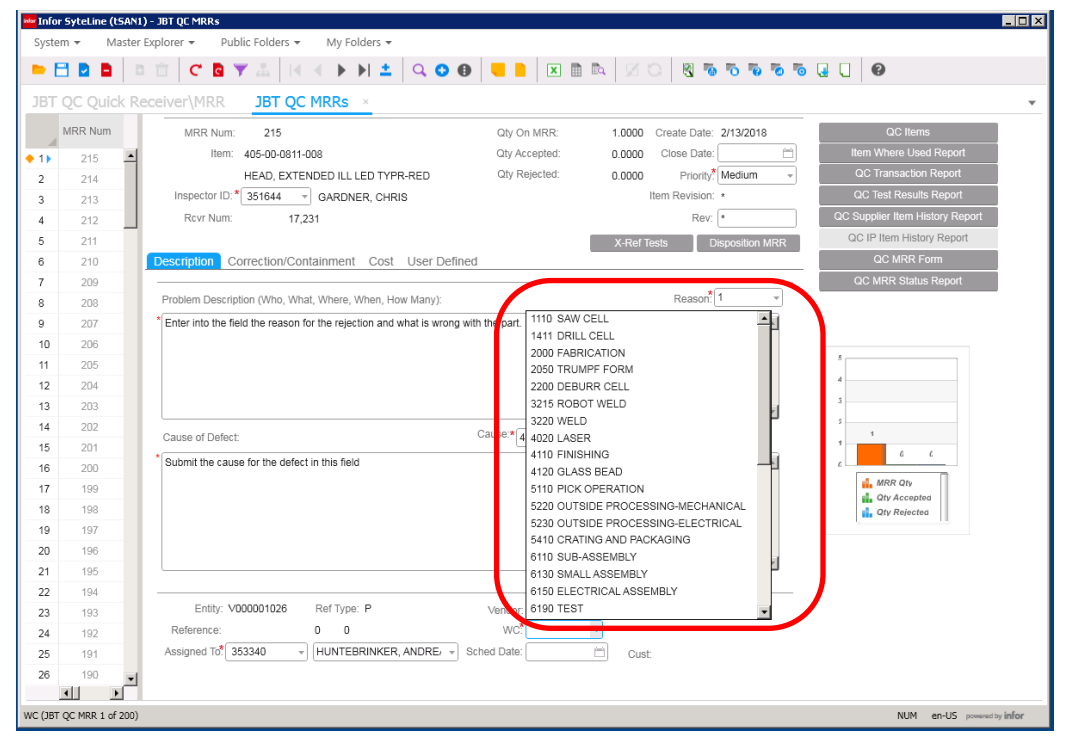

24. Populate the **Product Line** drop-down with the appropriate selection for the issue being rejected

| ter Info | ir SyteLine | (Test_SAN1) - JB             | IQC MIRRS                                                                                                    |
|----------|-------------|------------------------------|----------------------------------------------------------------------------------------------------|
| Syste    | am + M      | vlaster Explorer •           | My Folders -                                                                                                    |
| - 1      | 8 8 8       |                              | ་◙Ў∴ (< > > 1 ±   < ○ ⊕   =   ≥ @ №   ⊃ % ○   図 ☜ ☜ ☜ ☜ ☜ ⊡ ↓ ⊕                                                  |
| Iter     |             |                              | ns JBT OC Ouick Receiver\MRR JBT OC MRRs ×                                                                       |
|          |             |                              |                                                                                                    |
|          | Revision    | <ul> <li>Assigned</li> </ul> | MRR Num: 990 Gty On MRR: 1,0000 Create Date: 10/19/2018 GC Nama                                                  |
| • 1)     | ÷           | 351718 🔺                     | Nem: 1100533A Gity Accepted: 0.0000 Close Date:                                                                  |
| 2        |             | 351718                       | CROSSBAR Chy Rejected: 0.0000 Priority? Low - CC transletion Report                                              |
| з        |             | 351722                       | Inspector ID:* 353340 v HUNTEBRINKER, ANDREA Ibarn Ravision: • OC Test Results Report                            |
| 4        |             | 351722                       | Rev Num: 137,267 Rev. • QC Supplier Nem History Report                                                           |
| 5        | 1           | 351718                       | X-Ref Tests Disposition MRR GC IP Item History Report                                                            |
| 6        |             | 351722                       | Description Correction/Containment Cost User Defined QC MRR Form                                                 |
| 7        | 0           | 351718                       | OC MRR Status Report                                                                                             |
| 8        | A           | 351722                       | Problem Description (Who, What, Where, When, How Marry): Reason? 12 *                                            |
| 9        |             | 353340                       | * Item was received from the vendor and confirmed to not be the correct part as indicated on the purchase order. |
| 10       | · · · ·     | 351722                       |                                                                                                    |
| - 11     |             | 351718                       |                                                                                                    |
| 12       | ÷           | 351718                       | 1000 EXPENSED MATERIAL 4                                                                                         |
| 13       | ·           | 351718                       | 1001 CAN MALERAL 3                                                                                               |
| - 14     |             | 351722                       | 1100 FREZING-FRIGO GCM SERIES FREEZERS                                                                           |
| 15       | E.          |                              | Cause of Defect: Cause <sup>1</sup> a 1105 FREEZING-NF FREEZERS (LST & SUPERTRAK)                                |
| - 16     |             | 351718                       | Wrong part was sent from the supplier 1110 FREEZING-FRIGO OTH (ADVANTEC)                                         |
| 17       | -           | 351455                       | 1115 FREEZING-REFRIGERATION (FRIGOPAK, LVS)                                                                      |
| 18       | 0           | 351455                       | 120 COCKING INFAR OVERS (JSC CHARMARKER)                                                                         |
| 19       |             | 351995                       | 1205 COOKING-SPIRAL OVENS (GCO)                                                                                  |
| 20       | ÷.          | 351718                       | 1210 COOKING-OTHER (PROGRILL & DOUBLE D)                                                                         |
| 21       | 5           | 351570                       | 1215 FRYING-FRYERS (TFF-IV, TFF-V)                                                                               |
| 22       | С           | 353418                       | 1220 FRYING-BATTER, BREAD, MIXING<br>1235 ERVING-BITER, MIXED                                                    |
| 23       | в           | 351818                       | Entity: V000001184 Ref Type: P 1300 PULLICHS (MX SCHED)                                                          |
| 24       |             | 351985                       | Reference: 0 0 WC 1305 PORTIONIN S-BLADE SLICING (CT-8, DB-20)                                                   |
| 25       | A           | 351456                       | Assigned To <sup>1</sup> 361718 + MEARS, DEBORAH Sched Date: 9999 NISCELLAN BOUS                                 |
| 26       | A           | 351570                       | Product Line* 1001 - LAW MATERIAL                                                                                |
| 27       | A           | 351570                       |                                                                                                    |

|                        |             | MRR          | for Purcha | sed Item    |                  |
|------------------------|-------------|--------------|------------|-------------|------------------|
| (Company Logo<br>Here) | Document #: | PTP-QUA-0010 |            | Revision: 3 | Date: 10/17/2018 |
| ,                      | Author:     | Cathy Hennes | Approver:  |             | Page: 15 of 16   |

#### 25. Click the Save button

| Syste   | m <b>▼</b> Maste | 11) - JBT QC MRRs<br>r Explorer ▼ Public Folders ▼ My Folders ▼            |                      |                               |                                 |
|---------|------------------|----------------------------------------------------------------------------|----------------------|-------------------------------|---------------------------------|
| -       |                  |                                                                            |                      |                               |                                 |
| IRT     | OC Quick R       |                                                                            |                      |                               |                                 |
| 501     |                  |                                                                            |                      |                               | *                               |
| _       | MRR Num          | MRR Num: 215                                                               | Qty On MRR:          | 1.0000 Create Date: 2/13/2018 | QC Items                        |
| ♦ 1 ►   | 215              | Item: 405-00-0811-008                                                      | Qty Accepted:        | 0.0000 Close Date:            | Item Where Used Report          |
| 2       | 214              | HEAD, EXTENDED ILL LED TYPR-RED                                            | Qty Rejected:        | 0.0000 Priority. Medium +     | QC Transaction Report           |
| 3       | 213              | Inspector ID:* 351644   GARDNER, CHRIS                                     |                      | Item Revision: *              | QC Test Results Report          |
| 4       | 212              | Rcvr Num: 17,231                                                           |                      | Rev: *                        | QC Supplier Item History Report |
| 5       | 211              |                                                                            |                      | X-Ref Tests Disposition MRR   | QC IP Item History Report       |
| 6       | 210              | Description Correction/Containment Cost User Defined                       |                      |                               | QC MRR Form                     |
| 7       | 209              |                                                                            |                      | *                             | QC MRR Status Report            |
| 8       | 208              | Problem Description (Who, What, Where, When, How Many):                    |                      | Reason: 1 -                   |                                 |
| 9       | 207              | * Enter into the field the reason for the rejection and what is wrong with | the part.            | A                             |                                 |
| 10      | 206              |                                                                            |                      |                               |                                 |
| 11      | 205              |                                                                            |                      |                               | 5                               |
| 12      | 204              |                                                                            |                      |                               | 4                               |
| 13      | 203              |                                                                            |                      |                               | E                               |
| 14      | 202              | Course of Defeatu                                                          | ause* 47             | <b></b>                       | 3                               |
| 15      | 201              | Cause of Delect.                                                           | 47                   |                               | 1 6 6                           |
| 16      | 200              | Submit the cause for the defect in this field                              |                      | <u> </u>                      | 6                               |
| 17      | 199              |                                                                            |                      |                               | MRR Qty                         |
| 18      | 198              |                                                                            |                      |                               | 1 Qty Rejected                  |
| 19      | 197              |                                                                            |                      |                               | · · · · · ·                     |
| 20      | 196              |                                                                            |                      | _                             |                                 |
| 21      | 195              |                                                                            |                      | ×.                            |                                 |
| 22      | 194              |                                                                            |                      |                               |                                 |
| 23      | 193              | Entity: V000001026 Ref Type: P                                             | Vendor: REXEL INC    | 2                             |                                 |
| 24      | 192              | Reference: 0 0                                                             | WC <sup>*</sup> 6190 | TEST                          |                                 |
| 25      | 191              | Assigned Tot 353340 + HUNTEBRINKER, ANDREr + Sch                           | ed Date:             | Cust:                         |                                 |
| 26      | 190              | 1                                                                          |                      |                               |                                 |
| VC (ЈВТ | QC MRR 1 of 200  |                                                                            |                      |                               | NUM en-US powered by infor      |

26. The assignee will then receive an automatic email notification from SyteLine, as in the example shown

| MRR has been created and assigned                                         |                                                                                       |
|---------------------------------------------------------------------------|---------------------------------------------------------------------------------------|
| Andrea.Huntebrinker@jbtc.com                                              |                                                                                       |
| Sent: Wed 10/10/2018 10:51 AM                                             |                                                                                       |
| To: Nemitz Brett; Huntebrinker, Andrea                                    |                                                                                       |
| **This email is from an external sender**                                 |                                                                                       |
| **This email is from an external sender**                                 |                                                                                       |
| A MRR has been created and requires your attention. Reference MRR number: | 975. The MRR has been set at a High priority, which requires an answer within 7 days. |

### **Overall Notes**

Problem Description: Who, What, Where, When, Why, How, How Many

**Cause of Defect:** This is the in-depth analysis of the problem; include past history, data trends. A variety of tools can be used such as process flow mapping, fishbone, 5 whys, PDCA (RQUA-QSD-0049).

**Containment:** Protect the customer both internal and external. Contain and verify any inventory both internally and externally such as at the supplier, warehouse, in transit, etc.

**Corrective Action:** This should take into consideration the steps to correct the situation as well as prevent it in the future. This could result in process changes, document changes, training, design changes, etc.

|                        |             | MRR          | for Purcha | sed Item    |                  |
|------------------------|-------------|--------------|------------|-------------|------------------|
| (Company Logo<br>Here) | Document #: | PTP-QUA-0010 |            | Revision: 3 | Date: 10/17/2018 |
| ,                      | Author:     | Cathy Hennes | Approver:  |             | Page: 16 of 16   |

# **Revision History**

| Page(s) | Description                                                                                                    | Rev | Date       | Revised By   |
|---------|----------------------------------------------------------------------------------------------------|-----|------------|--------------|
|         | Document ID Created. Document formatted with correct header/footer. Document created using EPAK simulation video. | 0   | 01/18/2018 | Cathy Hennes |
|         | Updating MRR process based on Mods customized.                                                                    | 1   | 05/17/2018 | Cathy Hennes |
|         | Updated Doc # to align MRR to VRMA                                                                                | 2   | 06/05/2018 | Cathy Hennes |
|         | Updated instructions for Mod 2 programming changes                                                                | 3   | 10/17/2018 | Cathy Hennes |
|         |                                                                                                    |     |            |              |
|         |                                                                                                    |     |            |              |
|         |                                                                                                    |     |            |              |